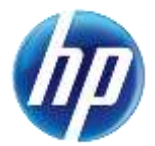

# Authorization Criteria Search Functions Enhanced on the Provider Web Portal

Effective January 26, 2015, an enhancement was made to the online prior authorization (PA) system in the Provider Web Portal to allow providers and their delegates the ability to search criteria for PA requirements for a procedure or revenue code based on provider type and specialty. The online authorization criteria search can be accessed through the unsecured and secured areas of the Provider Web Portal.

#### **Gaining access to Authorization Criteria**

To access the Authorization Criteria page using the unsecured area of the Provider Web Portal:

- 1. Open a web browser such as Internet Explorer or Firefox.
- 2. Enter <u>www.medicaid.nv.gov</u> in the address bar.
- 3. The Provider Web Portal Home page opens as shown below. Then click **EVS**. The submenu displays User Manual or HPES Login.

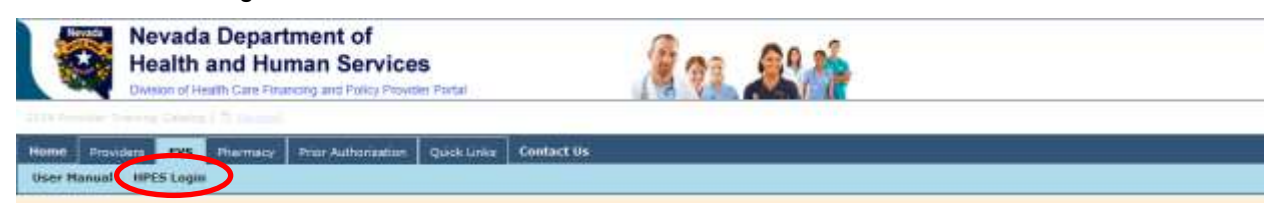

- 4. Click HPES Login. The EVS Home page opens.
- 5. Click Authorization Criteria.

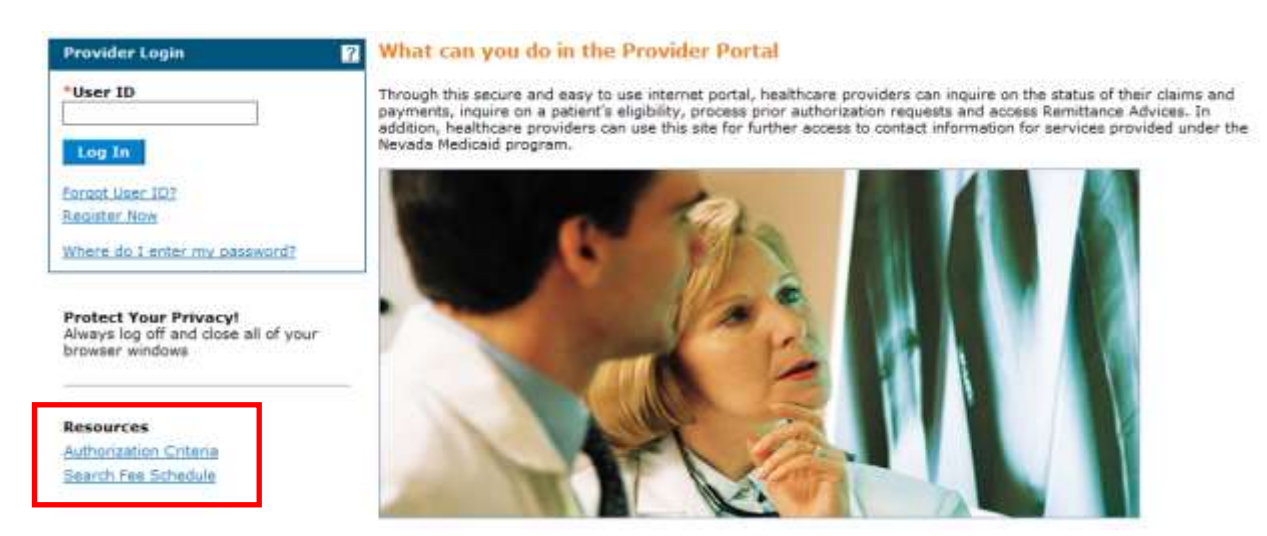

To access the Authorization Criteria page using the secured area of the Provider Web Portal:

- 1. Open a web browser such as Internet Explorer or Firefox.
- 2. Enter <u>www.medicaid.nv.gov</u> in the address bar.
- 3. The Provider Web Portal homepage opens as shown below. Then click **EVS**. The submenu displays User Manual or HPES Login.

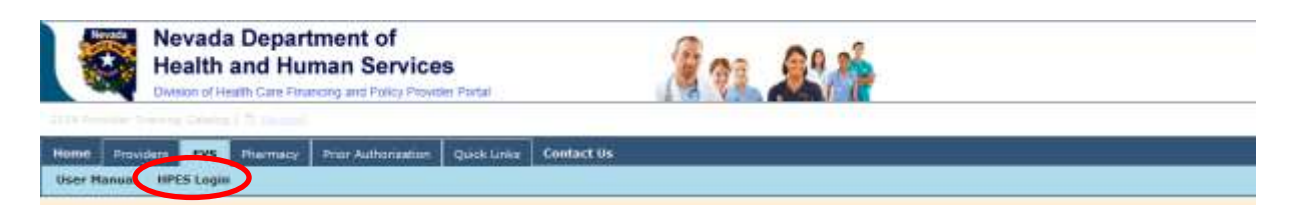

4. Click **HPES Login**. The EVS Home page opens.

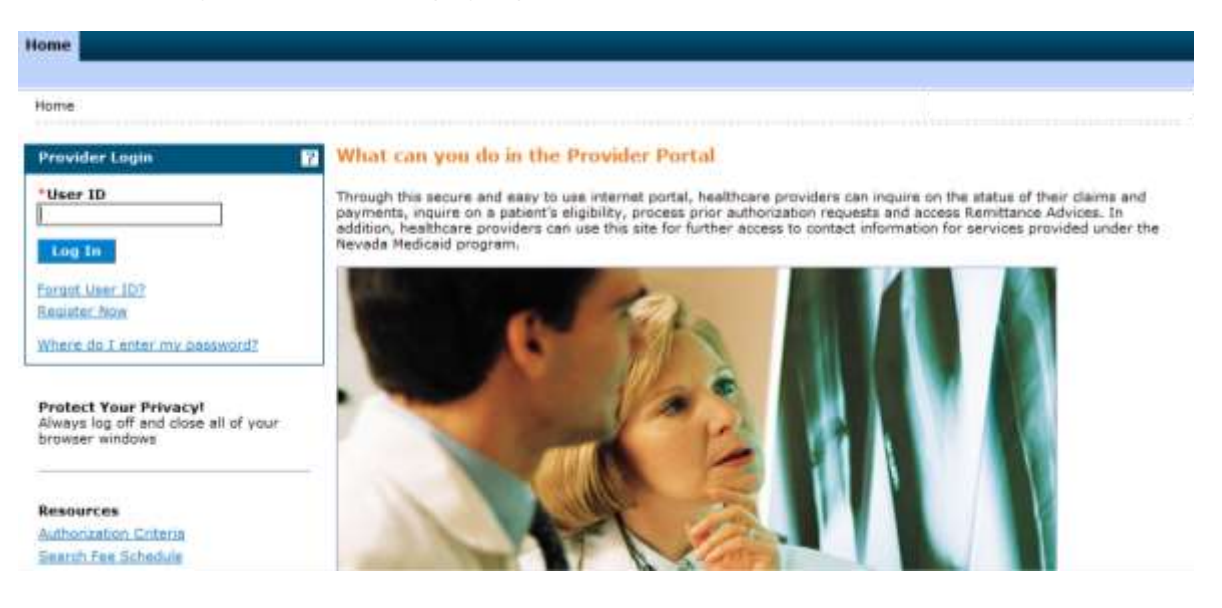

- 5. Log in to the Provider Web Portal.
- 6. On the "My Home" page, under Care Management click the "Authorization Criteria" link to open the Authorization Criteria page:

| My Home Eligibility Clair      | S Care Management Resources                                                                                    |                       |
|--------------------------------|----------------------------------------------------------------------------------------------------|-----------------------|
| eate Authorization   View Auth | rization Status   Maintain Favorite Providers   Authorization Criter                                           | ie .                  |
| My Home                        |                                                                                                    |                       |
|                                | Wolcome Health Care Restorcional                                                                               |                       |
| Provider                       | wecome nearth care Professional                                                                                | Se Contact Us         |
| Name                           |                                                                                                    |                       |
| Provider 1D                    | the second second second second second second second second second second second second second second second s | Secure Correspondence |
| Location 1D                    |                                                                                                    | Secure correspondence |

When the Authorization Criteria link is clicked on either the unsecured or secured areas of the Provider Web Portal, the Authorization Criteria provider portal page is displayed.

### **Authorization Criteria**

The following fields are displayed on the Authorization Criteria page:

1. Code Type (Dental, Medical (CPT/HCPCS) and Revenue Code)

- 2. Procedure Code or Description
- 3. Provider Type
- 4. Provider Specialty (optional)

The fields marked with a red \* are required fields.

| 7 |
|---|
|   |
|   |
|   |

**Note:** The provider type will default to the logged in provider's type when the Authorization Criteria page is accessed from the secure portal. The defaulted provider type can be overridden.

1. **Code Type** select one of the following options:

| *Code Type                      | Select                       |
|---------------------------------|------------------------------|
| Procedure Code or Description 9 | Dental<br>Medical<br>Revenue |
| *Provider Type 0                |                              |

## 2. Procedure Code or Description.

Enter Procedure Code:

| *Code Type                       | Medical V                                                                |   |  |  |
|----------------------------------|--------------------------------------------------------------------------|---|--|--|
| *Procedure Code or Description 0 | 332                                                                      | × |  |  |
| *Provider Type <del>0</del>      | 33200-INSERTION OF HEART PACEMAKER<br>33201-INSERTION OF HEART PACEMAKER |   |  |  |
| Provider Specialty 9             | 33202-INSERT EPICARD ELTRD OPEN<br>33203-INSERT EPICARD ELTRD ENDO       |   |  |  |
| OR                               |                                                                          |   |  |  |

Enter Description of the code:

| *Code Type                       | Medical V                                                            |
|----------------------------------|----------------------------------------------------------------------|
| *Procedure Code or Description 9 | relod x                                                              |
| *Provider Type 0                 | 33222-RELOCATION POCKET PACEMAKER<br>33223-RELOCATE POCKET FOR DEFIB |

#### Provider Type. 3.

4.

Enter Number: (If not using the default)

| *Descadure Code or Description   | n0                                                                                                    |   |
|----------------------------------|----------------------------------------------------------------------------------------------------|---|
| Procedure Code or Descriptio     | 33222-RELOCATION POCKET PACEMAKER                                                                      |   |
| *Provider Typ                    | e θ 02                                                                                                 |   |
| Provider Specialt                | 920-PHYSICIAN,M.D.,OSTEOPATH<br>021-PODIATRIST<br>022-DENTIST                                          |   |
|                                  | OR                                                                                                    |   |
| Enter Description:               |                                                                                                    |   |
| *Code Type                       | Medical 🗸                                                                                              |   |
| *Procedure Code or Description 0 | 33222-RELOCATION POCKET PACEMAKER                                                                      | ] |
| *Provider Type 9                 | labul x                                                                                                | 1 |
| Provider Specialty 0             | 020-PHYSICIAN,M.D.,OSTEOPATH<br>058-PHYSICALLY DISABLED WAIVER                                         |   |
| vider Specialty. (Optional)      |                                                                                                    |   |
| Enter Specialty Code:            |                                                                                                    |   |
| Provider Specialty 0             | 06                                                                                                    |   |
| Search Reset                     | 060-INTERNAL MEDICINE<br>061-NEUROLOGICAL SURGERY<br>062-OBSTRETICS AND GYNECOLOGY<br>063-OPTHALMOLOGY |   |
|                                  | OR                                                                                                    |   |
| Enter Description:               |                                                                                                    |   |
| Provider Specialty 0             | or                                                                                                    |   |
|                                  | 064-ORTHOPEDIC SURGERY                                                                                 |   |

After d, spiay

| Authorization Criteria                                                                                        |                                      |                         |              |                |                     | ?          |
|----------------------------------------------------------------------------------------------------|--------------------------------------|-------------------------|--------------|----------------|---------------------|------------|
| * Indicates a required field.                                                                                 |                                      |                         |              |                |                     |            |
| Select a Code Type from the drop                                                                              | o-down list, then enter the Procedur | re Code or Description. |              |                |                     |            |
| *ce                                                                                                    | ode Type Medical 🗸                   |                         |              |                |                     |            |
| *Procedure Code or Description   33222-RELOCATION POCKET PACEMAKER                                            |                                      |                         |              |                |                     |            |
| *Provider Type  020-PHYSICIAN,M.D.,OSTEOPATH                                                                  |                                      |                         |              |                |                     |            |
| Provider Specialty 0                                                                                          |                                      |                         |              |                |                     |            |
| Search Reset                                                                                                  |                                      |                         |              |                |                     |            |
| Search Results                                                                                                |                                      |                         |              |                |                     |            |
| To show/hide Service Limits click on Required if exceeding service limitations hyperlink.<br>Total Records: 1 |                                      |                         |              |                |                     |            |
| Procedure                                                                                                    | Provider Type                        | Provider Specialty      | Claim Type   | PA<br>Required | Age<br>Restrictions | Effective  |
| 33222-RELOCATION POCKET<br>PACEMAKER                                                                          | 020-<br>PHYSICIAN,M.D.,OSTEOPATH     | 000-NO SPECIALTY        | PRACTITIONER | Always         | 0-999               | 01/01/1989 |

If multiple rows are returned, the search results can be sorted by:

- Provider Specialty
- Claim Type
- PA Required
- Age Restrictions
- Effective date

The example below is sorted by Provider Specialty:

| *Code Type Medical V<br>*Procedure Code or Description a4377<br>*Provider Type 017-SPECIAL CLINICS<br>Provider Specialty 0<br>Search Reset |                                  |                                                         |                   |                                                       |                     |                               |
|----------------------------------------------------------------------------------------------------|----------------------------------|---------------------------------------------------------|-------------------|-------------------------------------------------------|---------------------|-------------------------------|
| Search Results                                                                                                    | on Required if exceeding service | re limitations hyperlink                                |                   |                                                       |                     |                               |
| To show/hide Service Limits cick                                                                                                    | on Required in exceeding servic  | e innitations hyperink.                                 |                   |                                                       | Total               | Records: 7                    |
| Procedure                                                                                                    | Provider Type                    | Provider Specialty                                      | <u>Claim Type</u> | PA<br>Required                                        | Age<br>Restrictions | Effective<br>Date             |
| A4377-DRAINABLE PLSTIC PCH<br>W/O FP                                                                                                    | 017-SPECIAL CLINICS              | 166-FAMILY PLANNING                                     | PRACTITIONER      | Required<br>if<br>exceeding<br>service<br>limitations | 0-999               | 06/01/2006<br>12/31/9999      |
| A4377-DRAINABLE PLSTIC PCH<br>W/O FP                                                                                                    | 017-SPECIAL CLINICS              | 174-PUBLIC HEALTH                                       | PRACTITIONER      | Required<br>if<br>exceeding<br>service<br>limitations | 0-999               | 06/01/2006<br>12/31/9999      |
| A4377-DRAINABLE PLSTIC PCH<br>W/O FP                                                                                                    | 017-SPECIAL CLINICS              | 183-COMPREHENSIVE<br>OUTPATIENT REHAB<br>FACILITIES (CO | PRACTITIONER      | Required<br>if<br>exceeding<br>service<br>limitations | 0-999               | 06/01/2006<br>-<br>12/31/9999 |
| A4377-DRAINABLE PLSTIC PCH<br>W/O FP                                                                                                    | 017-SPECIAL CLINICS              | 195-COMMUNITY<br>HEALTH CLINICS -<br>STATE HEALTH DIVIS | PRACTITIONER      | Required<br>if<br>exceeding<br>service<br>limitations | 0-999               | 06/01/2006<br>12/31/9999      |
| A4377-DRAINABLE PLSTIC PCH<br>W/O FP                                                                                                    | 017-SPECIAL CLINICS              | 196-SPECIAL<br>CHILDREN'S CLINICS                       | PRACTITIONER      | Required<br>if<br>exceeding<br>service                | 0-999               | 06/01/2006                    |